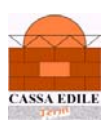

# **INSTALLAZIONE MUT 2.0**

#### MANUALE UTENTE PER L'INSTALLAZIONE DEL SOFTWARE MUT VERSIONE 2.0

Per la compilazione delle denunce di competenza **Gennaio 2011** entrerà in vigore obbligatoriamente la nuova versione 2.0 del software M.U.T. Per le Casse Edili di Padova, Rovigo, Treviso, Venezia, Verona, Vicenza l'entrata in vigore del nuovo software è già stata anticipata a partire dalle denunce di competenza Ottobre 2010.

Il Consulente o Impresa che installa il nuovo client M.U.T. versione 2.0 potrà aprire e compilare completamente tutte le denunce anche relative a periodi precedenti.

Eventuali denunce già scaricate con la versione attuale 1.6 del client MUT da Consulente/Impresa (ma non trasmesse), relative a periodi pregressi di denuncia, dovranno essere inviate utilizzando la nuova versione del client; pertanto sarà necessario eseguirne nuovamente lo scarico, utilizzando le nuove funzioni del client 2.0.

### Accesso al sito http://mut.cnce.it e download del sof tware MUT 2.0

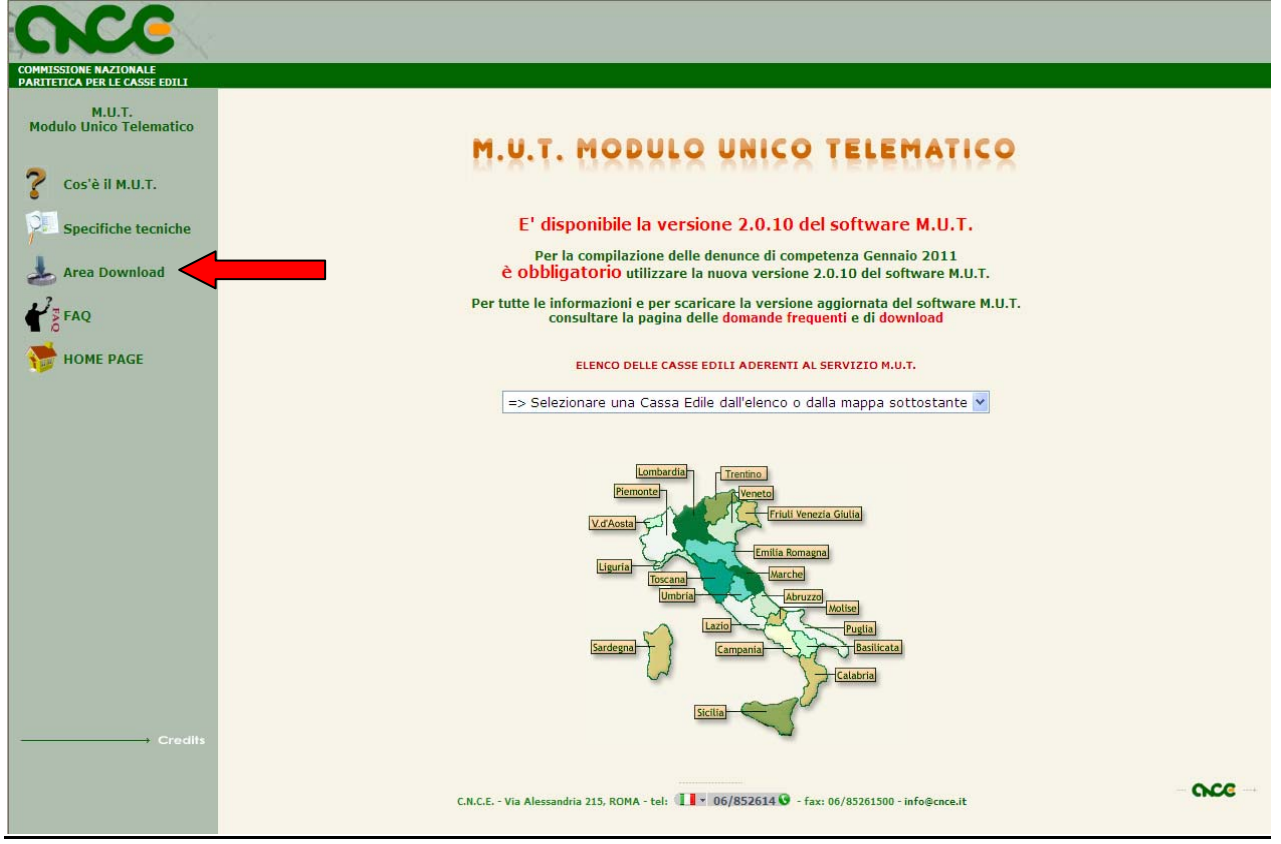

Connettersi al sito http://mut.cnce.it/ e cliccare su "Area Download" dal menù di sinistra

All'apertura della pagina successiva troverete il Client M.U.T. (modalità di installazione semplificata) e il Client M.U.T. (modalità classica consigliata per ambienti terminal server).

#### Prima di procedere con l'installazione del Client MUT verificare che sul proprio PC sia presente il framework Microsoft.NET versione 3.5. Nel caso in cui il framework non

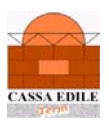

sia già installata sul proprio computer eseguire l'installazione cliccando sull'icona raffigurante un computer posizionata sotto la scritta **Setup** della sezione **Framework Microsoft** .NET.

(Per verificare se si dispone della versione del Framework –microsoft 3.5 andare in Risorse del computer poi dal-Disco locale (solitamente denominato C) WINDOWS\Microsoft.NET\Framework e verificare che all'interno ci sia una cartella pari o superiore alla v.3.5)

Una volta verificata la versione o terminata l'installazione del framework, procedere con quella del Client M.U.T. (modalità installazione semplificata consigliata).

Scaricare, invece, l'installazione classica per coloro che non dispongono di ambienti terminal server.

In caso di presenza di un server PROXY per l'accesso ad internet, scaricare l'aggiornamento e impostere le Credenziali di autenticazione Proxi dal Menù Utilità/Imposta credenziali Proxy.

Si illustra l'Installazione del Client M.U.T. (modalità installazione semplificata CLICK ONCE):

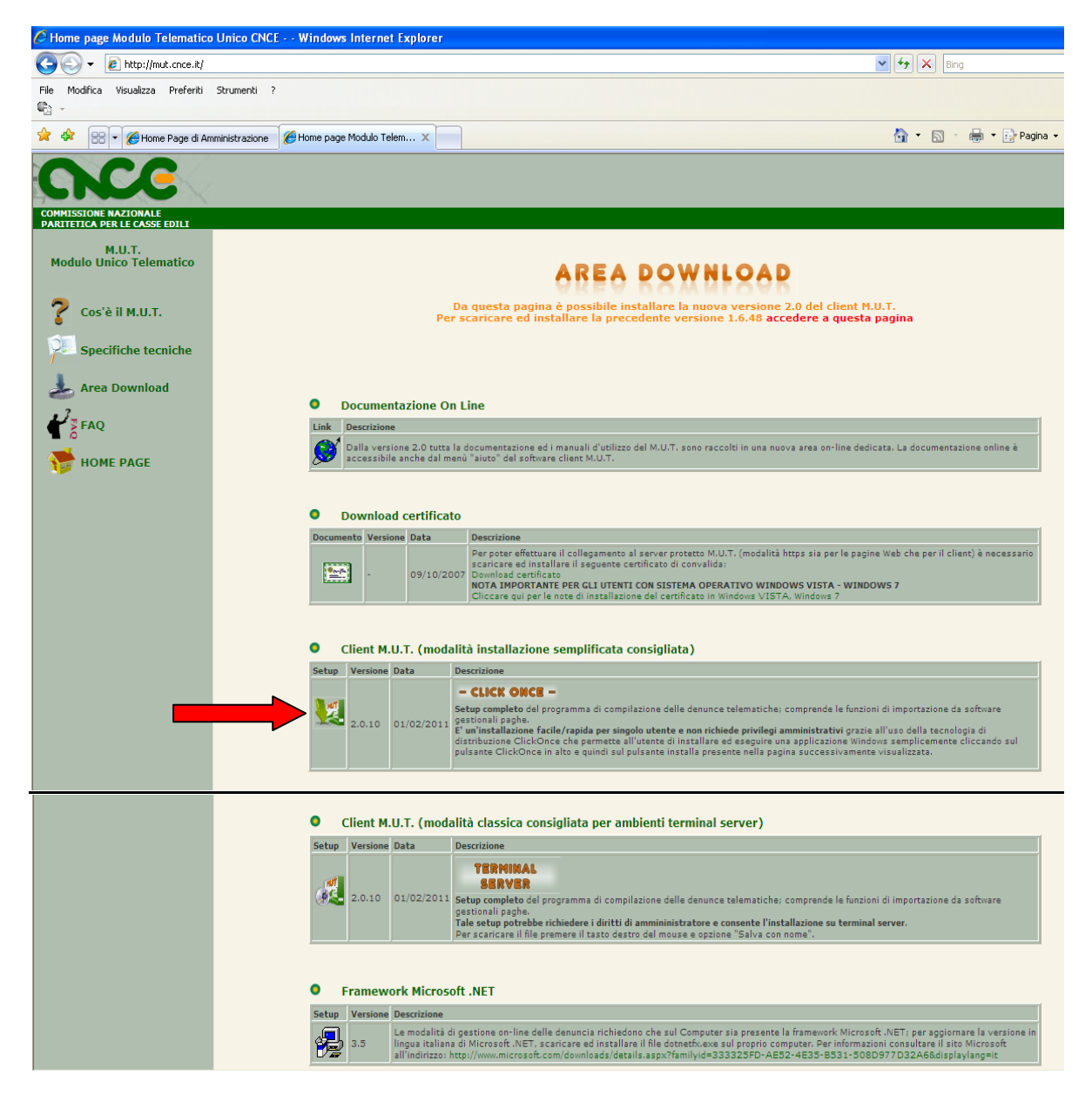

All'apertura della pagina **INSTALLAZIONE CLIENT MUT** cliccare su "**Installa**" come da figura di seguito.

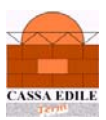

L'operazione potrebbe richiedere qualche minuto.

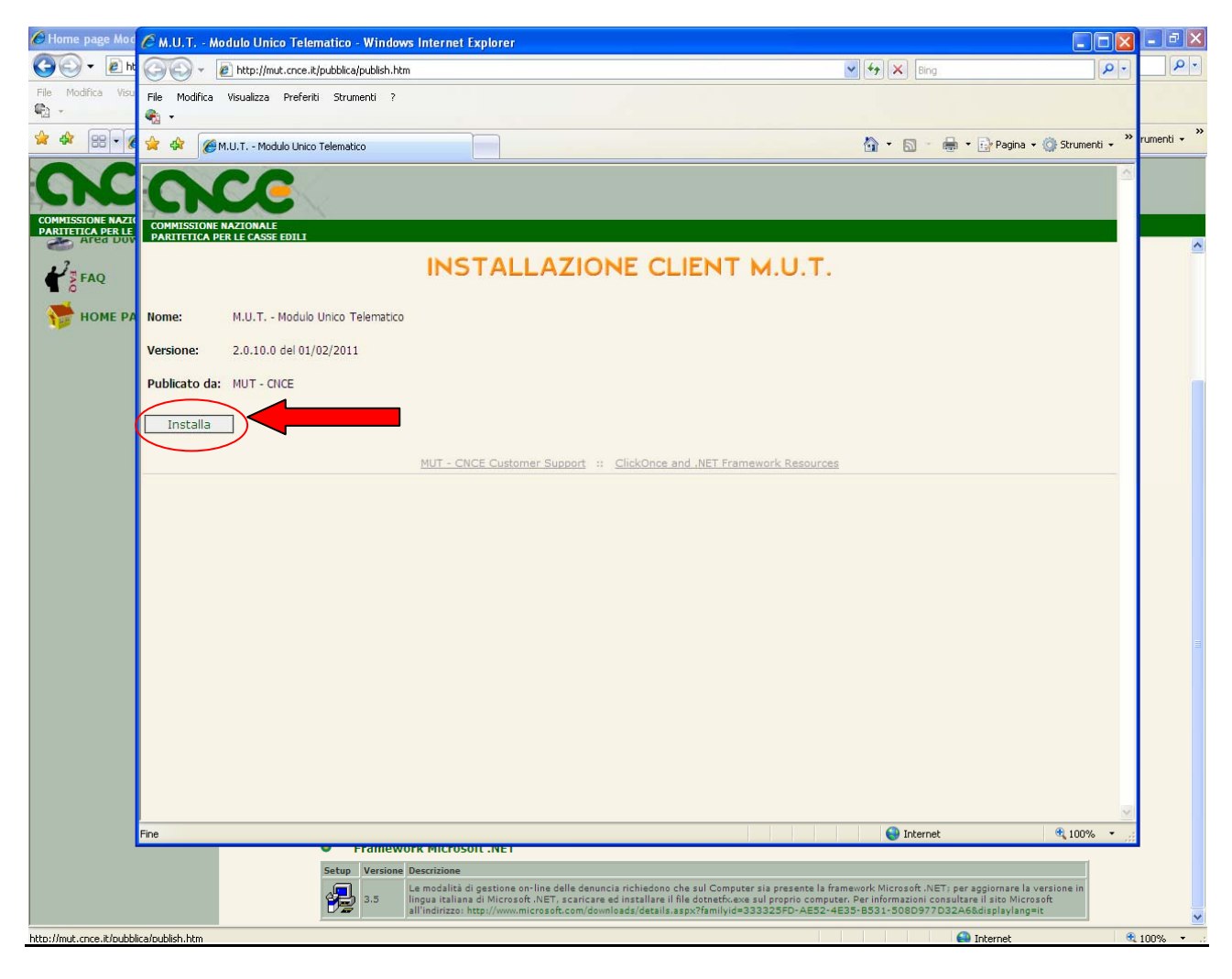

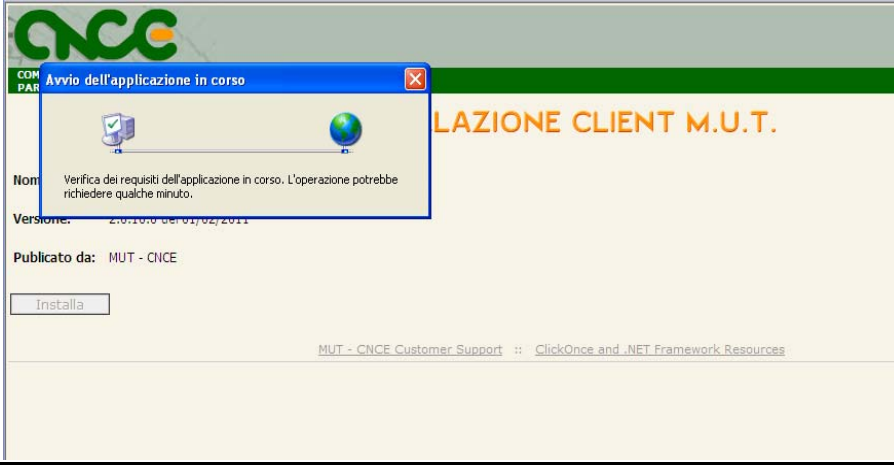

Ad operazione completata cliccare nuovamente su "Installa".

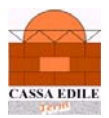

| Installazione applicazione - Avviso di protezione                                                                                                    |
|----------------------------------------------------------------------------------------------------|
| Impossibile verificare l'editore.<br>Installare l'applicazione?                                                                                                    |
| Nome: M.U.T Modulo Unico Telematico vers. 2<br>Da: mut.cnce.it                                                                                                    |
| Installa Non installare                                                                                                    |
| Le applicazioni da Internet possono essere utili ma anche potenzialmente dannose per il computer. Se non si ritiene attendibile l'origine, non installare il software. <u>Ulteriori</u> informazioni          |
| (46%) Installazione di M.U.T Modulo Unico Telematico vers. 2 i 🔳 🗖 🔀                                                                                                    |
| Installazione di M.U.T Modulo Unico Telematico vers. 2 in corso<br>L'operazione potrebbe richiedere vari minuti. È possibile utilizzare il computer per<br>eseguire altre operazioni durante l'installazione. |
| Nome: M.U.T Modulo Unico Telematico vers. 2                                                                                                    |
| mut.cnce.it<br>Da:                                                                                                    |
|                                                                                                    |
| Download in corso: 1,12 MB di 2,40 MB                                                                                                    |

Una volta terminata la procedura è possibile iniziare ad operare con la nuova versione del software M.U.T. 2.0.

Annulla

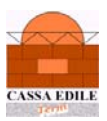

## Novità funzionali del software MUT 2.0

Le novità funzionali della nuova versione M.U.T. sono contenute nella medesima sezione dell'Area Download del sito Mut <u>http://mut.cnce.it/</u> Documentazione On Line

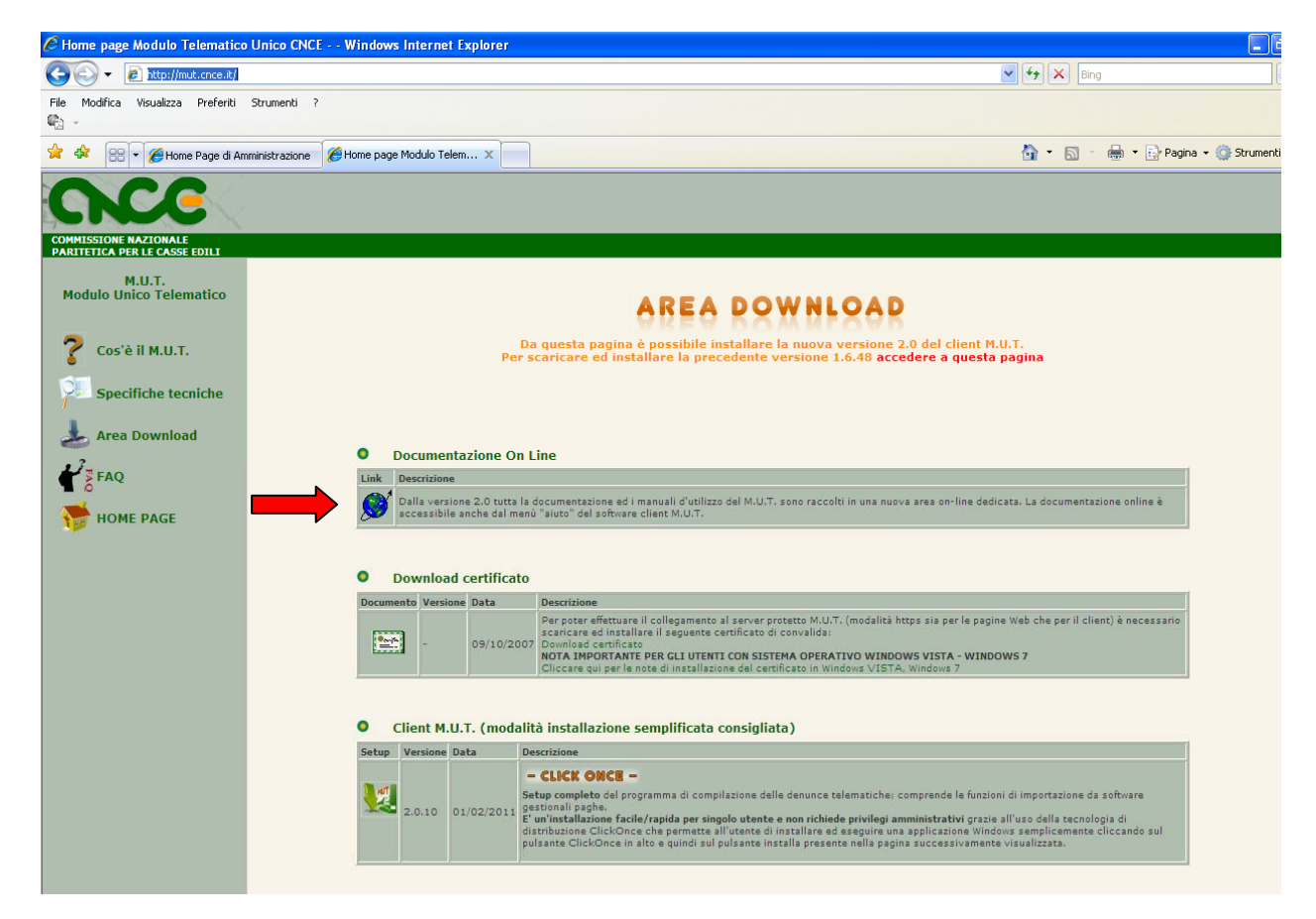

Per quanto riguarda **l'importazione delle denunce dai software Paghe**, è già stata rilasciata alle software house la specifica tecnica, versione 2.0 in grado di consentire la compilazione automatica di tutte nuove informazioni previste. L'entrata in vigore ufficiale di questa specifica è anch'essa prevista per le denunce relative a Gennaio 2011.

| CNCC                                                                      |                                                                                               |                                                                                                    |                                                                                                    |
|---------------------------------------------------------------------------|-----------------------------------------------------------------------------------------------|----------------------------------------------------------------------------------------------------|----------------------------------------------------------------------------------------------------|
| COMMISSIONE NAZIONALE PARITETICA PER LE CASSE EDILI                       |                                                                                               |                                                                                                    |                                                                                                    |
| M.U.T.<br>Modulo Unico Telematico                                         |                                                                                               | Roc                                                                                                    | UMENTAZIONE TECNICA                                                                                                    |
|                                                                           |                                                                                               |                                                                                                    |                                                                                                    |
| Specifiche tecniche                                                       | O Specifiche                                                                                  | per Software Ho                                                                                                    | ISE                                                                                                    |
| Specifiche tecniche                                                       | O Specifiche<br>Documento                                                                     | per Software Ho<br>Versione Data                                                                                                    | Ise Descrizione                                                                                                    |
| Specifiche tecniche                                                       | Occumento           Documento           Imut_tec_v202.pdf                                     | v.2.0.2 25.01.20                                                                                                    | Descrizione     Descrizione     Specifiche interfaccia software gestionali paghe: questo documento illustra le modalità con le quali i software     I gestionali paghe possono interfacciare il M.U.T.     La presente specifica 20.23 ti applica a partici cable denunce relative al mese di Gennaio 2011.                                                                                                    |
| Specifiche tecniche                                                       | Specifiche  Documento  mut_tsc_v202.pdf  for h mut_intges_v200.p                              | Versione         Data           v.2.0.2         25.01.20           df         v.2.0.0         26.10.20                                                                       | Descrizione      Specifiche interfaccia software gestionali paghe: questo documento illustra le modalità con le quali i software     specifica 20.2,2 si applica a partice dalle denunce relative al mese di Gennaio 2011.      Specifiche interfaccia software gestionali paghe: questo documento illustra le modalità con le quali i software     gestionali paghe possono attivare automaticamente le componenti del software M.U.T                           |
| Specifiche tecniche<br>Area Download<br>Area Download<br>FAQ<br>HOME PAGE | Specifiche  Documento  PDF mut_tsc_v202.pdf  PDF mut_intges_v200.p  Schemi XI                 | Per Software Hor           Versione         Data           v.2.0.2         25.01.20           df v.2.0.0         26.10.20           ML         Versione                      | Specifiche interfaccia software gestionali paghe: questo documento illustra le modalità con le quali i software Specifiche interfacciare il M.U.T. La presente specifica 2.0.2 si spifica a partici software della denunce relative al mese di Gennaio 2011. Specifiche interfaccia software gestionali paghe: questo documento illustra le modalità con le quali i software gestionali paghe possono attivare automaticamente le componenti del software M.U.T. |
| Specifiche tecniche<br>Area Download<br>FAQ<br>HOME PAGE                  | Specificher      Documento      mut_tsc_v202.pdf      Documento      Schemi XI      Documento | Per Software Hor           Versione         Data           v.2.0.2         25.01.20           df         v.2.0.0         26.10.20           ML         Versione         Data | Descrizione Descrizione Specifiche interfaccia software gestionali paghe: questo documento illustra le modalità con le quali i software La presente specifica 2.0.2 si applica a partire dalle denunce relative al mese di Gennaio 2011. Specifiche interfaccia software gestionali paghe: questo documento illustra le modalità con le quali i software gestionali paghe possono attivare automaticamente le componenti del software M.U.T Descrizione          |

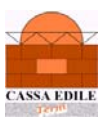

A seguito della circolare CNCE nr. 440 del 2.11.2010 per tutte le Casse Edili dalle denunce di Gennaio verranno introdotte alcune **novità di compilazione**:

1 – L'indicazione della mansione del lavoratore verrà resa obbligatoria

2 – Per consentire una valutazione dei rapporti di lavoro part-time come previsto dalle circolari relative alla regolarità contributiva, le informazioni relative al rapporto di lavoro verranno modificate come segue:

- Viene modificato il contenuto del campo Tipo Assunzione (eliminato il tipo 3-part-time)

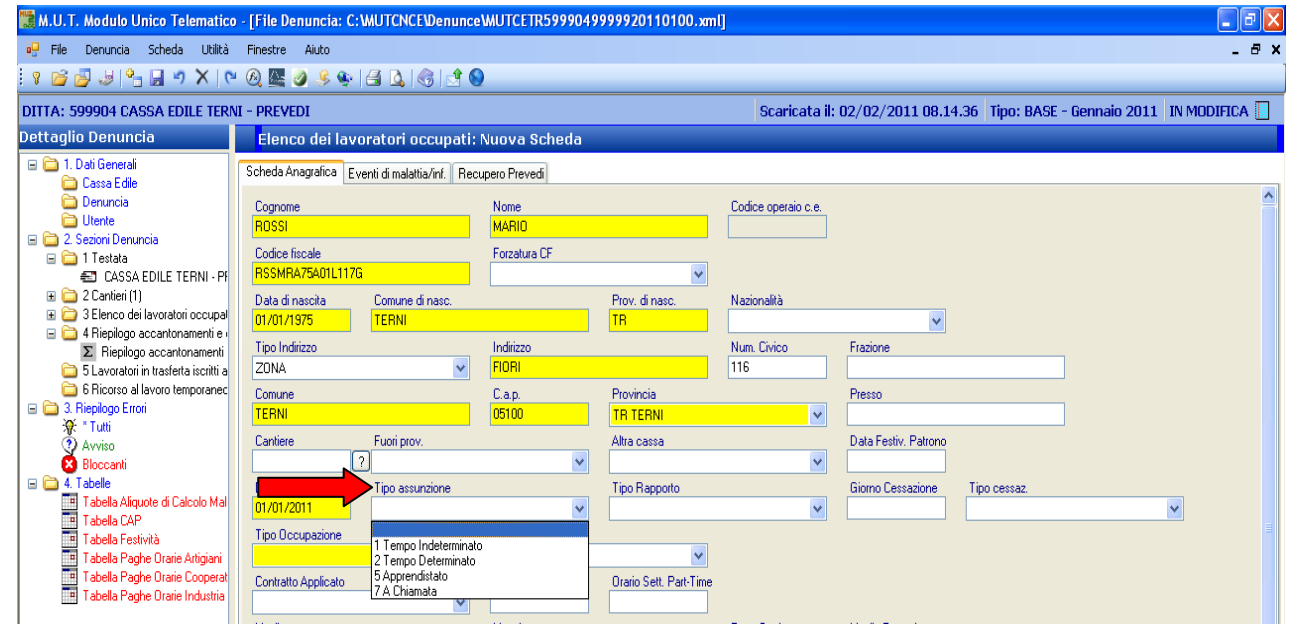

- Viene introdotto un nuovo campo Tipo Rapporto che specifica casi particolari di assunzione (apprendistato, cottimo, formazione lavoro); la codifica "apprendistato per compatibilità è mantenuta anche nel campo Tipo Assunzione

| 📲 M II T. Modulo Unico Telematic                                                                                                    | o - l'Eile Denuncia: C | MUTCNCED anunce            | MUTCETR599904       | 9999920110100 vm     | n                  |                      |                  |                |       |
|----------------------------------------------------------------------------------------------------|------------------------|----------------------------|---------------------|----------------------|--------------------|----------------------|------------------|----------------|-------|
| File Denuncia Scheda Utilità                                                                                                    | Finestre Aiuto         |                            |                     |                      | ·u                 |                      |                  |                | _ 7 × |
|                                                                                                    | × 🙉 🌆 🧑 🔹              |                            |                     |                      |                    |                      |                  |                | 1     |
|                                                                                                    |                        |                            | 2                   |                      | Construction 1     | 00/00/0011.00.1      |                  | 0              |       |
| DITTA: 599904 CASSA EDILE TER                                                                                                    | NI - PREVEDI           |                            |                     |                      | Scaricata II:      | 02/02/2011 08.14     | .36   TIPO: BASE | - Gennalo 2011 |       |
| Dettaglio Denuncia                                                                                                    | Elenco dei lav         | oratori occupati:          | Nuova Scheda        |                      |                    |                      |                  |                |       |
| 🖃 🧰 1. Dati Generali                                                                                                    | Scheda Anagrafica E    | venti di malattia/inf. Rec | upero Prevedi       |                      |                    |                      |                  |                |       |
| 🛅 Denuncia                                                                                                    | Cognome                |                            | Nome                |                      | Codice operaio o e |                      |                  |                | ~     |
| 🚞 Utente                                                                                                    | BOSSI                  |                            | MABIO               |                      |                    |                      |                  |                |       |
| 🖃 🚞 2. Sezioni Denuncia                                                                                                    | College Grands         |                            | E                   |                      |                    |                      |                  |                |       |
| 🖃 🚞 1 Testata                                                                                                    | DOCMDA7EA01L117        | ic.                        | rorzatura Cr        |                      |                    |                      |                  |                |       |
| CASSA EDILE TERNI - PF                                                                                                    | noomna/gauterr/        | u                          |                     | ×                    |                    |                      |                  |                |       |
| H is 2 Cantieri (1)     R is 2 Elense dei lavoratori essural     R     R | Data di nascita        | Comune di nasc.            |                     | Prov. di nasc.       | Nazionalità        |                      |                  |                |       |
| E C A Bieniogo accantopamenti e u                                                                                                    | 01/01/1975             | TERNI                      |                     | TR                   |                    | *                    |                  |                |       |
| Σ Riepilogo accantonamenti                                                                                                    | Tipo Indirizzo         |                            | Indirizzo           |                      | Num. Civico        | Frazione             |                  |                |       |
| 🛅 5 Lavoratori in trasferta iscritti a                                                                                                    | ZONA                   | ~                          | FIORI               |                      | 116                |                      |                  |                |       |
| 🚞 6 Ricorso al lavoro temporanec                                                                                                    | Comune                 |                            | C.a.p.              | Provincia            |                    | Presso               |                  |                |       |
| 🖃 🚞 3. Riepilogo Errori                                                                                                    | TERNI                  |                            | 05100               | TB TEBNI             | ~                  |                      |                  |                |       |
| 🔆 * Tutti                                                                                                    | Cautions               | E                          |                     | Alter                |                    | Data Fastia Datasa   |                  |                |       |
| 2 Avviso                                                                                                    | Cantiere               | Puoli piov.                |                     | Altra Cassa          |                    | Data restiv. Fationo |                  |                |       |
| Bioccanti                                                                                                    |                        |                            |                     |                      | ×                  |                      |                  |                |       |
| Tabella Aliquote di Calcolo Mal                                                                                                    | Data assunzione        | Tipo assunzione            |                     | Tipo Rapporto        |                    | Giorno Cessazione    | Tipo cessaz.     |                |       |
| Tabella CAP                                                                                                    | 01/01/2011             |                            | <b>V</b>            |                      | *                  |                      |                  |                | ¥     |
| Tabella Festività                                                                                                    | Tipo Occupazione       |                            | Esenzione limiti PT | 4 Formazione Laurero |                    |                      |                  |                | Ξ     |
| Tabella Paghe Orarie Artigiani                                                                                                    |                        | *                          |                     | 5 Apprendista        |                    |                      |                  |                |       |
| Tabella Paghe Orarie Cooperat                                                                                                    | Contratto Applicato    |                            | % Part-time         | 6 Cottimista         |                    |                      |                  |                |       |
| Tabella Paghe Orarie Industria                                                                                                    |                        |                            |                     |                      |                    |                      |                  |                |       |

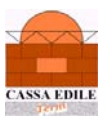

- Viene introdotto un nuovo campo Tipo Occupazione che specifica in dettaglio il tipo di occupazione (part-time/full-time)

| 🞇 M.U.T. Modulo Unico Telematic                                    | o - [File Denuncia: C | :WUTCNCE\Denunce           | MUTCETR5999049      | 99992011010 <mark>0.xm</mark> | l]                 |                      |                |                |               |
|--------------------------------------------------------------------|-----------------------|----------------------------|---------------------|-------------------------------|--------------------|----------------------|----------------|----------------|---------------|
| 🖳 File Denuncia Scheda Utilità                                     | Finestre Aiuto        |                            |                     |                               |                    |                      |                |                | _ 8 ×         |
| i v 🖻 🛃 😓 🕒 💌 v i v                                                | × 🙉 🏊 🥥 🍕 🐏           | 🖪 🕰 I 🎯 📑 🌑                | )                   |                               |                    |                      |                |                |               |
| DITTA: 599904 CASSA EDILE TER                                      | NI - PREVEDI          |                            |                     |                               | Scaricata il:      | 02/02/2011 08.14     | .36 Tipo: BASE | - Gennaio 2011 | IN MODIFICA 🔲 |
| Dettaglio Denuncia                                                 | Elenco dei lav        | oratori occupati:          | Nuova Scheda        |                               |                    |                      |                |                |               |
| 🖃 🚞 1. Dati Generali                                               | Scheda Anagrafica E   | venti di malattia/inf. Rec | upero Prevedi       |                               |                    |                      |                |                |               |
| Denuncia                                                           | Comana                |                            | Nomo                |                               | Codios operaio o o |                      |                |                | <u>~</u>      |
| 🛅 Utente                                                           | BOSSI                 |                            | MARIO               |                               |                    |                      |                |                |               |
| 🖃 🚞 2. Sezioni Denuncia                                            | Confere forceda       |                            | Earrahus CE         |                               |                    |                      |                |                |               |
| E CACCA FOUR TERM OF                                               | BSSMBA75401L117       | 6                          | Fuizatura Cr        | ~                             |                    |                      |                |                |               |
| CASSA EDILE TERINI - Fr                                            | D. C. D               | <u> </u>                   |                     |                               | AL                 |                      |                |                |               |
| E Content (1) E Content (1) E Content (1)                          | Data di nascita       | Lomune di nasc.            |                     | Prov. di nasc.                | Nazionalita        |                      |                |                |               |
| 🖃 🛅 4 Riepilogo accantonamenti e                                   | 01/01/13/3            |                            |                     | IN                            |                    | ×                    |                |                |               |
| Σ Riepilogo accantonamenti                                         | Tipo Indirizzo        |                            | Indirizzo           |                               | Num. Civico        | Frazione             |                | 1              |               |
| 5 Lavoratori in trasferta iscritti a                               | ZUNA                  | *                          | HURI                |                               | 116                |                      |                |                |               |
| 6 Ricorso al lavoro temporanec                                     | Comune                |                            | C.a.p.              | Provincia                     |                    | Presso               |                | 1              |               |
| S. hiepilogo Erion     W * Tutti                                   | TERNI                 |                            | 05100               | TR TERNI                      | *                  |                      |                |                |               |
| (2) Avviso                                                         | Cantiere              | Fuori prov.                |                     | Altra cassa                   |                    | Data Festiv, Patrono |                |                |               |
| 🕺 Bloccanti                                                        |                       | ?                          | ~                   |                               | *                  |                      |                |                |               |
| 🖃 🧰 4. Tabelle                                                     | Data assunzione       | Tipo assunzione            |                     | Tipo Rapporto                 |                    | Giorno Cessazione    | Tipo cessaz.   |                |               |
| Tabella Aliquote di Calcolo Mal<br>Tabella Aliquote di Calcolo Mal | 01/01/2011            |                            | ~                   |                               | ~                  |                      |                |                | ~             |
| Tabela Festi                                                       | Tipo Occupazione      |                            | Esenzione limiti PT |                               |                    |                      |                |                | =             |
| Tabella Paghe Orarie Artigiani                                     |                       | *                          |                     | ~                             |                    |                      |                |                |               |
| Tabella Paghe Orarie Cooperat                                      | F Tempo Pieno         |                            | % Part-time         | Orario Sett. Part-Time        |                    |                      |                |                |               |
| 📑 Tabella Paghe Orarie Industria                                   | P Part-time           | •                          |                     |                               |                    |                      |                |                |               |

 Nel caso di indicazione di part-time, deve essere indicata una ulteriore informazione che esplicita eventuali esenzioni dai limiti numerici del part-time previsti dal CCNL (problemi familiari, pensionati etc.)

| 🧱 M.U.T. Modulo Unico Telematico                                                                        | - [File Denuncia: C:\MUTCNCE\Denunc           | e\MUTCETR5999049                                                                                    | 999920110100.xm                                                  | ŋ                   |                      |                  |                | _ @ 🛛         |
|----------------------------------------------------------------------------------------------------|-----------------------------------------------|----------------------------------------------------------------------------------------------------|------------------------------------------------------------------|---------------------|----------------------|------------------|----------------|---------------|
| 🖳 File Denuncia Scheda Utilità                                                                          | Finestre Aiuto                                |                                                                                                    |                                                                  |                     |                      |                  |                | _ 8 ×         |
| । १ 💕 🛃 🤳 🔧 🔛 🤊 🗙 (९                                                                                    | • 🙉 🔤 🥥 🤌 🐏 🖂 💪 🌍 📩 🌘                         | 9                                                                                                   |                                                                  |                     |                      |                  |                |               |
| DITTA: 599904 CASSA EDILE TERM                                                                          | I - PREVEDI                                   |                                                                                                    |                                                                  | Scaricata il:       | 02/02/2011 08.14     | .36 Tipo: BASE · | - Gennaio 2011 | IN MODIFICA 📗 |
| Dettaglio Denuncia                                                                                      | Elenco dei lavoratori occupati:               | Nuova Scheda                                                                                        |                                                                  |                     |                      |                  |                |               |
| 1. Dati Generali     Cassa Edile     Denuncia                                                           | Scheda Anagrafica Eventi di malattia/inf. Rev | cupero Prevedi                                                                                      |                                                                  | Collector in a      |                      |                  |                | ~             |
| 🛅 Utente                                                                                                | BOSSI                                         |                                                                                                    |                                                                  | Coulce operato c.e. |                      |                  |                |               |
| <ul> <li>□ □ 2. Sezioni Denuncia</li> <li>□ □ □ 1 Testata</li> <li>Ξ CASSA EDILE TERNI - Pf</li> </ul>  | Codice fiscale<br>RSSMRA75A01L117G            | Forzatura CF                                                                                        | ~                                                                |                     |                      |                  |                |               |
| 🗉 🧰 2 Cantieri (1)                                                                                      | Data di nascita Comune di nasc.               |                                                                                                    | Prov. di nasc.                                                   | Nazionalità         |                      |                  |                |               |
| 3 Elenco del lavoratori occupal     3 Elenco del lavoratori occupal     3 Elenco del lavoratori occupal | 01/01/1975 TERNI                              |                                                                                                    | TR                                                               |                     | ~                    |                  |                |               |
| Σ Riepilogo accantonamenti                                                                              | Tipo Indirizzo                                | Indirizzo                                                                                           |                                                                  | Num. Civico         | Frazione             |                  |                |               |
| 🚞 5 Lavoratori in trasferta iscritti a                                                                  | ZONA                                          | FIORI                                                                                               |                                                                  | 116                 |                      |                  |                |               |
| 6 Ricorso al lavoro temporanec                                                                          | Comune                                        | C.a.p.                                                                                              | Provincia                                                        |                     | Presso               |                  |                |               |
| X * Tutti                                                                                               | TERNI                                         | 05100                                                                                               | TR TERNI                                                         | *                   |                      |                  |                |               |
| 🕐 Avviso                                                                                                | Cantiere Fuori prov.                          |                                                                                                    | Altra cassa                                                      |                     | Data Festiv, Patrono |                  |                |               |
| 🛛 🔀 Bloccanti                                                                                           | ?                                             | *                                                                                                   |                                                                  | ~                   |                      |                  |                |               |
| 4. Labelle<br>Tabelle Aliquete di Calcele Mal.                                                          | Data assunzione Tipo assunzione               |                                                                                                    | Tipo Rapporto                                                    |                     | Giorno Cessazione    | Tipo cessaz.     |                |               |
| Tabella CAP                                                                                             | 01/01/2011                                    | *                                                                                                   |                                                                  | ~                   |                      |                  |                | *             |
| Tabella Festività                                                                                       | Tipo Occupazione                              | Esenzione limiti PT                                                                                 |                                                                  |                     |                      |                  |                |               |
| Tabella Paghe Orarie Artigiani                                                                          |                                               | <b>&gt;</b>                                                                                         | ~                                                                |                     |                      |                  |                |               |
| Tabella Paghe Orarie Cooperat     Tabella Paghe Orarie Industria                                        | Contratto Applicato                           | 0 Nessuna esenzione<br>1 Operaio non adibito p<br>2 Operaio adibito lavor<br>3 Operaio con trattame | e<br>produzione<br>i restauro/archeologici<br>into pensionistico | Paga Oraria         | Livello Precedente   |                  |                |               |
|                                                                                                    | Imponibile G.N.F. Imponibile Contrib.         | 4 Part-time per compro<br>Imponibile TFR                                                            | vati motivi salute/familia<br>Imponib. GNF calc.                 |                     |                      |                  |                |               |

- Sempre in caso di presenza di rapporti di lavoro part-time l'Impresa/Consulente dovrà compilare tre nuovi campi inseriti nella sezione di "Testata" della denuncia:
  - 1) **Totale Dipendenti Impresa**: Indicare il numero totale dei dipendenti assunti a tempo Indeterminato (operai, impiegati, quadri e dirigenti);
  - 2) **Totale Operai a Tempo Pieno**: Indicare il numero totale dei dipendenti operai assunti a tempo Pieno,
  - 3) **Totale Operai P.T.** :Indicare il numero totale dei dipendenti operai assunti a tempo Parziale.

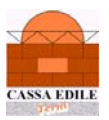

In questi campi devono essere comunicati il numero degli operai in forza anche presso altre Casse Edili, inclusi quelli assunti prima del 01/01/2011, a meno che non rientrino in una delle clausole di esclusione part-time previste dal contratto di lavoro (qualifica, motivi familiari, etc.) da indicare nella scheda lavoratore.

| 🧱 M.U.T. Modulo Unico Telematico                                                                                                    | - [File Denuncia: C:WUTCNCE\Denunc                                                                                                    | ce\MUTCETR599904                                                                                                    | 9999920110100.xm       | l]                                         |                                      |             |
|----------------------------------------------------------------------------------------------------|----------------------------------------------------------------------------------------------------|----------------------------------------------------------------------------------------------------|------------------------|--------------------------------------------|--------------------------------------|-------------|
| 🖳 File Denuncia Scheda Utilità                                                                                                    | Finestre Aiuto                                                                                                    |                                                                                                    |                        |                                            |                                      | _ 8 ×       |
| 8 🖻 🛃 📲 👫 📓 🤊 🗙 (🍽                                                                                                    | । 🙆 🖉 🤌 🍨  🖓 🕼 🖄                                                                                                    | 9                                                                                                    |                        |                                            |                                      |             |
| DITTA: 599904 CASSA EDILE TERN                                                                                                    | II - PREVEDI                                                                                                    |                                                                                                    |                        | Scaricata il: 02/02/201                    | 1 11.44.22 Tipo: BASE - Gennaio 2011 | IN MODIFICA |
| Dettaglio Denuncia                                                                                                    | 🖌 Dettaglio Scheda - Testata 👘                                                                                                    |                                                                                                    |                        |                                            |                                      |             |
| <ul> <li>I. Dati Generali</li> <li>I. Dati Generali</li> <li>Denuncia</li> <li>Denuncia</li> <li>Denuncia</li> <li>CASSA EDLE TERNI-PF</li> <li>CASSA EDLE TERNI-PF</li> <li>CASSA EDLE TERNI-PF</li> <li>CASSA EDLE TERNI-PF</li> <li>CASSA EDLE TERNI-PF</li> <li>CASSA EDLE TERNI-PF</li> <li>SElenco del levoratori occupal</li> <li>MURESAN 10SIF COSTA</li> <li>MOSSI GANNI - Nuovo</li> <li>ROSSI MARIO - Nuovo</li> <li>ROSSI MARIO - Nuovo</li> <li>POSSI MARIO - Nuovo</li> <li>POSSI MARIO - Nuovo</li> <li>POSSI MARIO - Nuovo</li> <li>POSSI PINO - Nuovo</li> <li>S Elevoratori in trasferti sicriti a</li> <li>S Elevoratori in trasferti sicriti a</li> <li>S Elevoratori intrasferti sicriti a</li> <li>S Elevoratori intrasferti sicriti a</li> <li>S Rieplogo Enori</li> <li>Avriso</li> <li>Bioccanii</li> <li>Tabela Alguate di Calcolo Mal</li> <li>Tabela Paghe Orarie Industria</li> <li>Tabela Paghe Orarie Industria</li> </ul> | Testata         Codice impresa :         [S39304]         CASSA EDILE TERN         Codice fiscale impresa :         Indiizzo         ZDNA FIGRI 116/14.         Comune         TERNI         Mese Denuncia         01         1         1         COLL         COLL         COLL         COLL         COLL         Coll Inditzo         01         1         Conune         Tipo Impresa         1         COLL         COLL         COL         Cod INAIL         1         Cognome Rapp.Legale         Cod INAIL         1         Comune Nasc. Rap.Legale         Comune Nasc. Rap.Leg.         Tipo Indiizzo         Comune Nasc. Rap.Leg.         Comune Rap.Leg.         Telefono Rapp.Leg         Comune Rap.Leg.         Tot. Dip. Impresa         0 | esa :<br>NI - PREVEDI<br>Codice consulente :<br>[571<br>[571<br>[570<br>[7500]<br>Provincia<br>[TR<br>Forma Giuridica<br>[TR<br>Situazione Denuncia<br>Cod. INPS<br>1<br>Nome Rapp. Legale<br>Data Nasc. Rap.Leg<br>Prov. Nasc. Rap.Leg<br>[Tot. Op. Tempo Piem<br>0 | Telefono<br>0744/43600 | Giorno Situazione<br>Q<br>Cod IBAN Azienda |                                      | Esci        |
| <                                                                                                    |                                                                                                    |                                                                                                    |                        |                                            |                                      | Esu         |

Il client MUT eseguirà i controlli dei limiti dimensionali nel caso di presenza di lavoratori parttime e segnalerà come ERRORI NON BLOCCANTI le eventuali anomalie riscontrate per rapporti di lavoro part-time che eccedono i limiti previsti dal CCNL del 18/06/2008 art.78 e all.5 Accordo 19/04/2010.

Nella sezione "Circolari" del ns sito <u>www.cassaedileterni.it</u> è possibile consultare la Circolare n.433 della CNCE avente per oggetto la Delibera Part-Time e relative procedure applicative.